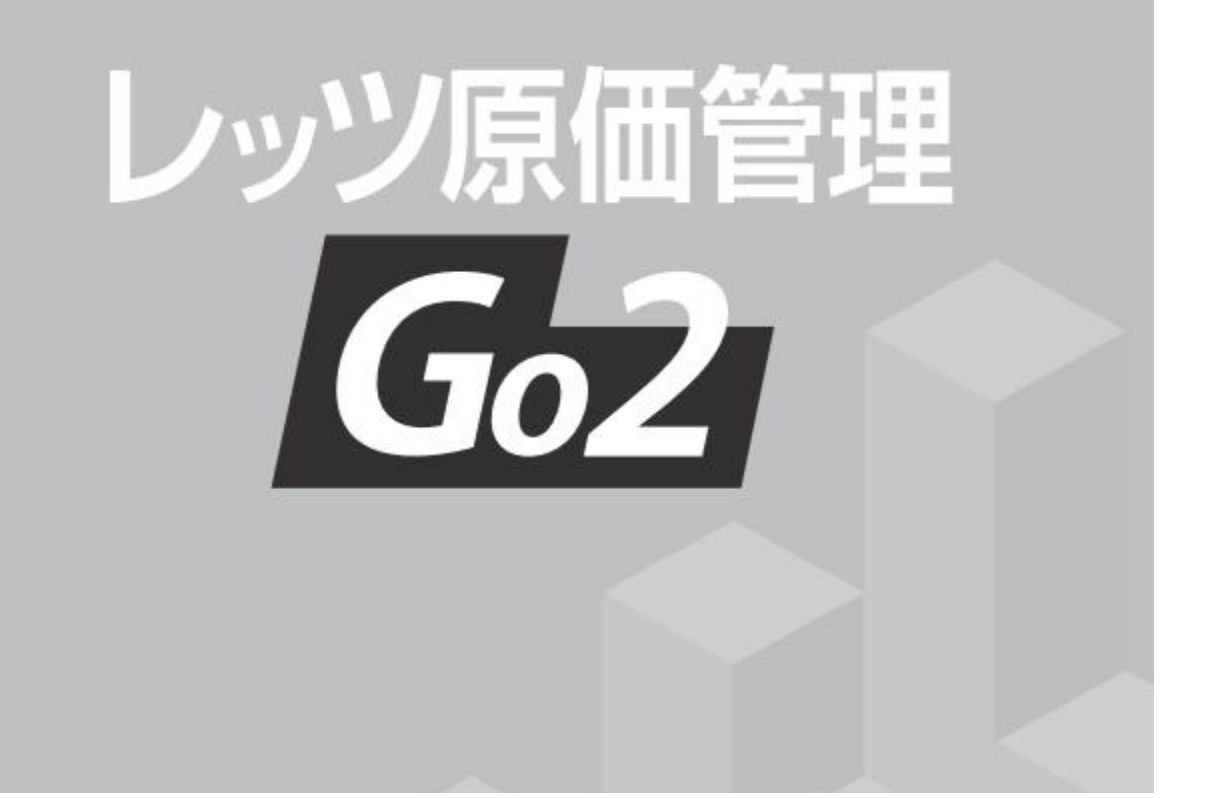

# インストールマニュアル <sup>スタンドアロン版</sup>

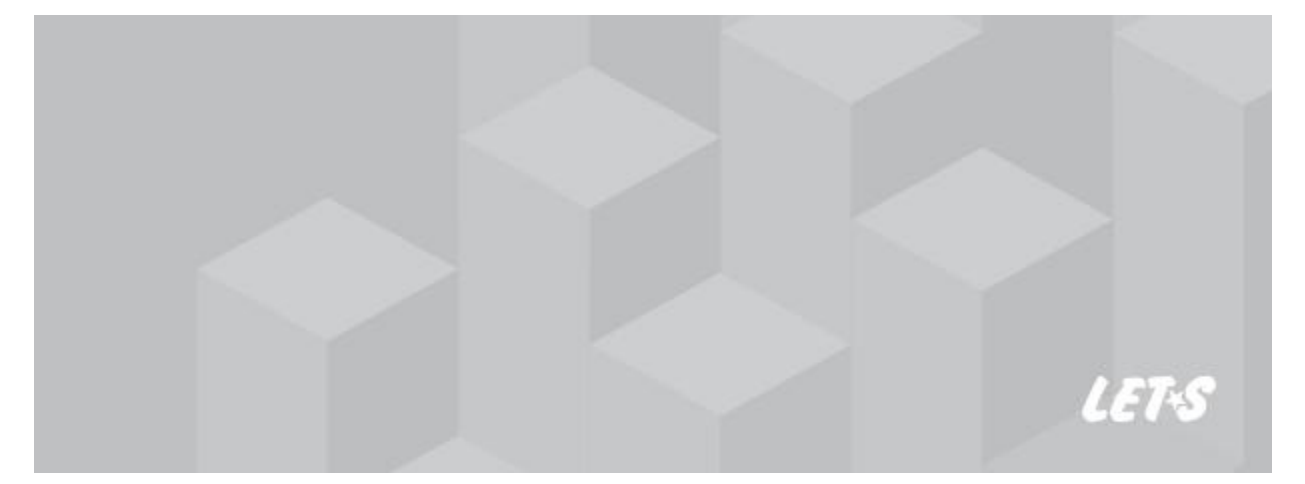

目次

| 1 | インストールの前に                                                | 2  |
|---|----------------------------------------------------------|----|
|   | 1 必要システム要件の確認 ・・・・・・・・・・・・・・・・・・・・・・・・・・・・・・・・・・・・       | 2  |
|   | 2 データベース環境の確認 ・・・・・・・・・・・・・・・・・・・・・・・・・・・・・・・・・・・・       | 3  |
|   | 1 データベースについて ・・・・・・・・・・・・・・・・・・・・・・・・・・・・・・・・・・・・        | 3  |
|   | 2 既にSQL Server がインストールされている場合 ・・・・・・                     | 3  |
|   | 3 セットアップの流れ ・・・・・・・・・・・・・・・・・・・・・・・・・・・・・・・・・・・・         | 3  |
|   | 4 その他 ・・・・・・・・・・・・・・・・・・・・・・・・・・・・・・・・・・・                | 3  |
| 2 | レッツ原価管理Go2のセットアップ                                        | 4  |
|   | 1 インストール前の確認事項 ・・・・・・・・・・・・・・・・・・・・・・・・・・・・・・・・・・・・      | 4  |
|   | 2 レッツ原価管理Go2のインストール ・・・・・・・・・・・・・・・・・・・・・・・・・・・・・・・・・・・・ | 5  |
|   | 3 ライセンス認証 ・・・・・・・・・・・・・・・・・・・・・・・・・・・・・・・・・・・・           | 10 |
|   | 4 バックアップ ・・・・・・・・・・・・・・・・・・・・・・・・・・・・・・・・・・・・            | 12 |
| 3 | レッツ原価管理Go!からの移行                                          | 13 |
| Ŭ | 1 移行の流れ<br>1 移行の流れ                                       | 13 |
|   | 2 データコンバート ・・・・・・・・・・・・・・・・・・・・・・・・・・・・・・・・・・・・          | 13 |
|   | 3 データコンバート後の設定と確認 ・・・・・                                  | 15 |
| 4 | 補足                                                       | 16 |
| • | 1 使用コンピューターの変更 ・・・・・・・・・・・・・・・・・・・・・・・・・・・・・・・・・・・・      | 16 |
|   | 2 アンインストール ・・・・・・・・・・・・・・・・・・・・・・・・・・・・・・・・・・・・          | 17 |
|   | 3 個人設定保存·個人設定読込 ····································     | 23 |
|   | 4 トラブルシューティング ·····                                      | 24 |
|   |                                                          |    |

●本書では、レッツ原価管理Go2のインストール方法についてのみ解説しております。機能および 基本的な操作方法につきましては、「レッツ原価管理Go2操作マニュアル」でご確認ください。 ●本書の内容に関しては、訂正・改善のため、予告なしに変更することがあります。

● Windows は、米国Microsoft Corporation の米国およびその他の国における登録商標です。 その他、記載された会社名およびロゴ、製品名などは該当する各社の登録商標または商標です。

## 1 インストールの前に

## レッツ原価管理Go2をインストールする前に、次の確認を行ってください。

- 1 必要システム要件の確認 コンピューター・必須ソフトウェア
- データベース環境の確認
   使用するSQL Serverのエディション

## 1 必要システム要件の確認

|                       | 使用するコンピューター                                                                                                    |
|-----------------------|----------------------------------------------------------------------------------------------------|
| 日本語OS                 | Windows 11 日本語OS64ビット版(x64) / Windows 10 日本語OS64ビット版(x64)                                                                                                    |
| メモリ                   | 4GB 以上                                                                                                    |
| ハードディスク               | 1.4GB 以上(2GB以上推奨) インストール時、最大約1.4GB 別途データ領域必要                                                                                                    |
| CPU                   | インテルCore i3プロセッサ以上(推奨:インテルCore i5プロセッサ以上)または同等の互換プロセッサ                                                                                                    |
| ディスプレイ                | 解像度1024×768 以上 High Color(16ビット)以上推奨                                                                                                    |
| ディスクドライブ              | インストール時、DVD-ROM ドライブが必要                                                                                                    |
| プリンター                 | OSに対応するA4用紙が使用可能なプリンター                                                                                                    |
| データベース                | ※フリンタートライバーについては、上記OSEXMBOREメーカーから提供されているトライバーをと使用ください。<br>Microsoft SQL Server 2019 Express Edition<br>※SQL Server 2019 Express Editionでは1データベース領域(会社ファイル)として最大10GBまで使用可能です。<br>※SQL Server 6.5/SQL Server 7.0および、これらのSQL Server互換のMSDEがインストールされている環境にはインストールできません。                                                                                                    |
| Excelクリエート<br>を利用する場合 | Microsoft Excel 2010以降が別途必要です。<br>※ストアアプリ版のMicrosoft Excelではご利用いただけません。                                                                                                    |
| 動作に必要な<br>ソフトウェア      | 本製品の動作には、Microsoft .NET Framework 4.8が必要です。<br>※インストール済みでない場合は本製品のインストール時に同時にインストールされます。インストール時に再起動が必要になる場合があります。                                                                                                    |
| ご注意                   | <ul> <li>※快適にご利用いただくために、より高スペックのCPUを搭載したコンピューター、ならびにより多くのメモリ搭載をおすすめします。</li> <li>※処理中に、Windowsがスタンバイモード・休止モード・スリーブモードに移行するた、エラーが発生する場合があります。</li> <li>Windowsがスタンバイモード・休止モード・スリーブモードに移行する前に、レッツ原価管理Go2を終了してください。</li> <li>※Microsoft社のサポート保証期間が終了しているOSについては正常に動作しない可能性がありますので、保証期間の終了していない<br/>OSでの運用をおすすめします。</li> <li>※Microsoft SQL Server および弊社アプリケーション使用領域(パックアップ含む)は、圧縮フォルダーでの運用をサポートしておりません。</li> <li>・タッチ操作やソフトウェアキーボードによる操作は動作保証外です。</li> <li>・BaiduIMEには対応しておりません。</li> <li>※OSの「日付と時刻」の設定を変更している場合、レッツ原価管理Go2が正常に動作しない場合があります。初期設定のままご利用ください。</li> </ul> |

## 2 データベース環境の確認

1 データベースについて

レッツ原価管理Go2のデータはSQL Server 2019を使用します。 会社データは指定したインスタンス名の領域に作成されます(既定「LETS」)

本製品のDVD-ROMには、SQL Server 2019 Express Editionが同梱されています。

※SQL Server 2019 Express Editionでは、データ領域は1会社ファイルにつき最大10GBまでです。

#### 2 既にSQL Serverがインストールされている場合

既にSQL Serverがインストールされているコンピューターにレッツ原価管理Go2のDVD-ROMより データベースをインストールしようとすると次のようになります。

| インストール済の環境         | 動作                                       |
|--------------------|------------------------------------------|
| SQL Server 2019    | SQL Server 2019 Expressのインスタンス作成が行われます。  |
| SQL Server 2017    |                                          |
| SQL Server 2014    |                                          |
| SQL Server 2012 R2 | Windows 11、Windows 10の場合、SQL Server 2019 |
| SQL Server 2012    | Expressのインストールとインスタンス作成が行われます。           |
| SQL Server 2008 R2 |                                          |
| SQL Server 2008    |                                          |

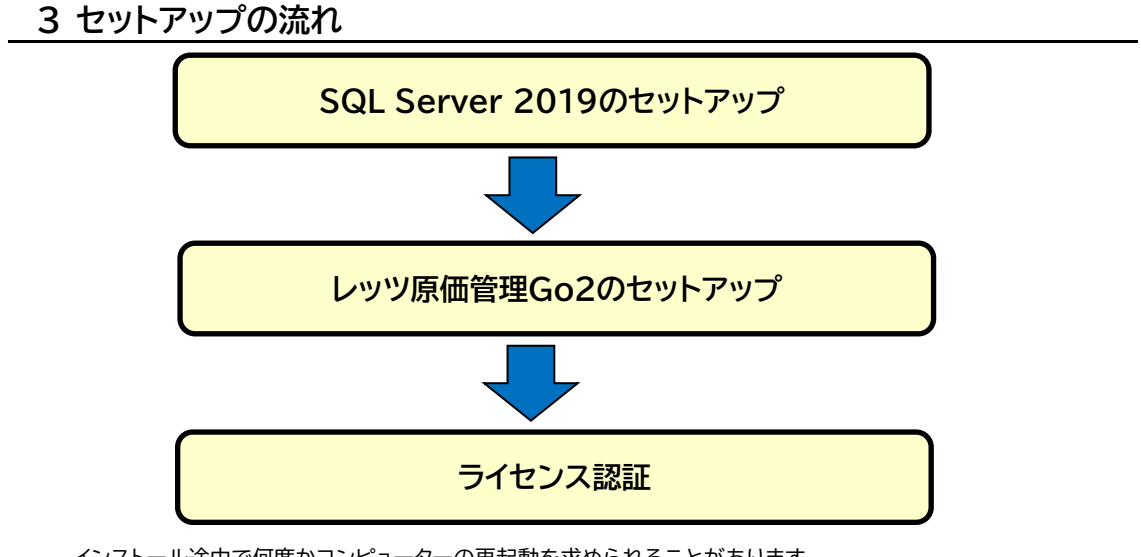

インストール途中で何度かコンピューターの再起動を求められることがあります。

### 4 その他

#### その他のアプリケーションの停止

インストールするコンピューターで他のアプリケーションが起動していないことを確認 してください。(ディスクメンテナンス、常駐セキュリティソフトも含む) ※セキュリティソフトの機能によりインストールが正常に行われない可能性があります。

## 2 レッツ原価管理Go2のセットアップ

レッツ原価管理Go2のセットアップを行います。

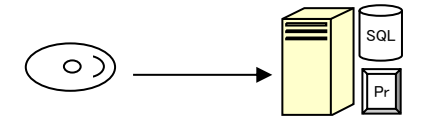

#### 1 インストール前の確認事項

#### 1 ハードディスクの空き容量

 レッツ原価管理Go2本体
 : 400MB以上

 SQL Server 2019
 : 1GB以上

 別途、データ領域として同一コンピューター上に10GB以上の空き領域が必要です。

#### 2 インストールするユーザーの権限

管理者権限を持っているユーザーでインストールしてください。

#### 3 データベースのインストール先

インストール先のドライブ又はフォルダーが、読み取り専用や暗号化、圧縮されてない ことを確認してください。

#### 4 コンピューター名

インストール後はコンピューター名を変更できません。 正しいコンピューター名になっているか確認してから、インストールしてください。

#### 【確認】

既にご購入済みのSQL Serverの上位エディションをご利用いただくことが可能です。 (マニュアル:<DVD-ROM>¥Documents¥SQL Server設定マニュアル¥ レッツ原価管理Go2SQL Server設定マニュアル.pdf)

その場合、先に上記マニュアルに従い SQL Serverのインストールを行ってください。 その後、当マニュアルのP.7 SQL Serverのインスタンス名・saパスワード指定画面で、別紙 SQL Server設定マニュアルP.4 8で設定したインスタンス名とP.4 9で設定した saパスワードを指定してください。

## 2 レッツ原価管理Go2 のインストール

- レッツ原価管理Go2のDVD-ROMをコンピューターにセットします。
   インストール画面が表示されます。
   ⇒ P.24「トラブルシューティング1インストーラーが自動的に起動しない」
- 2「インストール」ボタンをクリックします。

| 🧐 レッツ原価管理Go2インストーラー    | ×    |
|------------------------|------|
|                        |      |
| レッツ原価管理GO2<br>スタンドアロン版 |      |
| インストールメニュー             |      |
| インストール                 |      |
|                        | 40   |
| ライセンス認証のみ行う            |      |
|                        |      |
| アッファートハッナの美行           | 17/2 |
| インストールマニュアルはこう         | 56   |
| 終了                     | ·    |

3 レッツ原価管理Go2の使用許諾規約画面が表示されます。 使用許諾規約内容を読み、同意いただける場合は「同意します」をクリックします。

| 使用許諾                                                                              |   |
|-----------------------------------------------------------------------------------|---|
| レッツ原価管理Go2ソフトウェア使用許諾規約                                                            |   |
| ▶ッツ原価管理Go2ソフトウェア使用許諾規約                                                            | ^ |
| 第1条 (定義)                                                                          |   |
| 本規約において使用する用語の意義は、次の各号に定めるとおりとします。                                                |   |
| (1)「本規約」とは、「レッツ原価管理Go2ソフトウェア使用許諾規約」をいいます。                                         |   |
| (2)「その他の規程」とは、当社サイト上で当社が定める、本規約以外の本ソフトウェアに関す                                      |   |
| るその他の規程をいいます。                                                                     |   |
| (3)「本契約」とは、本ソフトウェアの使用に関する当社とユーザーとの間のソフトウェアライ                                      |   |
| センス契約をいいます。                                                                       |   |
| (4)「当社」とは、株式会社レッツをいいます。                                                           |   |
| (5)「ユーザー」とは、当社との間で本契約を結び、本ソフトウェアをエンドユーザーとして使                                      |   |
| 用する者をいいます。                                                                        |   |
| (6)「本ソフトウェア」とは、当社が販売する「レッツ原価管理Go2」という名称のソフトウェ                                     |   |
| ア及びこれに関するマニュアル等のドキュメント類をいいます。                                                     |   |
| (7) インストレーションギー」とは、本ソフトウェアをインストールするために必要となる                                       |   |
| キーをいいます。<br>(の)「老珠」が「笑」には、ヨーボーが老いコーム、マギアショー」のオッチューューボー笑声                          |   |
| (8)「本サーハー寺」とは、ユーサーが本ソフトワェアをインストールする元の、ユーサー管理」                                     |   |
| にはのサビハビ(クラフトサビハビを含めます。ノスはいだいいます。<br>(0)「単純サフレ」とは、太いマレウュマの体報等を提載した単純が運営するウェブサフレない。 |   |
| 「(タノ・コゼルショレ」とは、センフレンエンの道報学会掲載(C)にコゼル)活民するシェンショルを作っ<br>「「ネオ                        |   |
| (10)「ナンザン登録」とけ「当好所定の方法によりナンザンとして登録することないいます。                                      |   |
| (11) 「登録事項」とは、ユーザーがユーザー登録をする際に登録する当社所定の情報をいいま                                     |   |
|                                                                                   |   |
|                                                                                   | ~ |
|                                                                                   |   |
| 同意します。「同意しません                                                                     | , |
|                                                                                   |   |

※同意しない場合、インストールは できません 4 インストール開始前の注意メッセージが表示されます。

セキュリティソフトの無効化、Windows Updateの確認を行い「次へ」をクリックします。

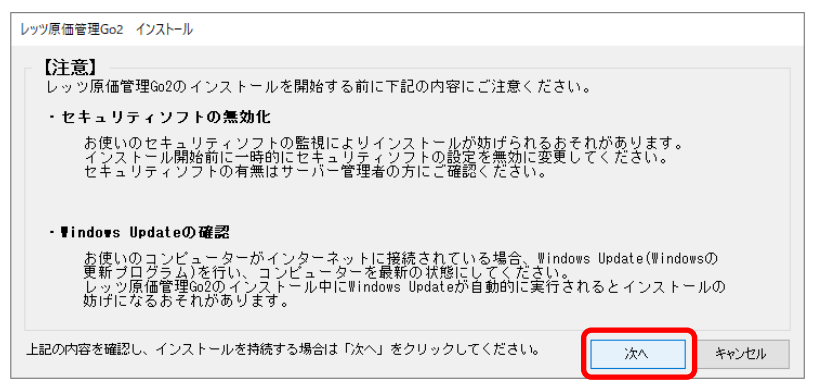

5 インストールされるコンポーネントのリストが表示されます。 内容を確認して「次へ」をクリックします。

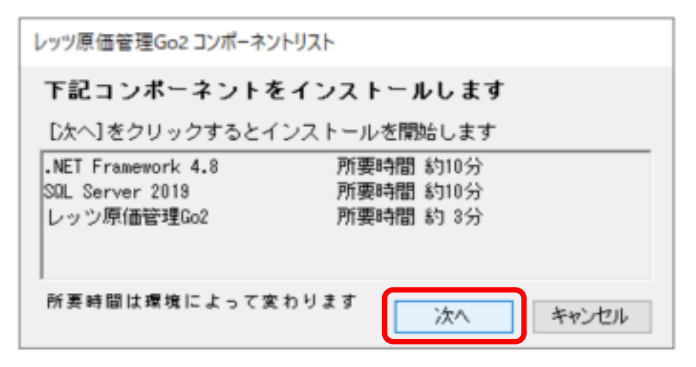

.NET Framework 4.8をインストールする場合、インストールが完了するまで 10分程度かかる場合があります。

.NET Framework 4.8をインストールした場合、インストール完了後に再起動を 求められますので、「OK」をクリックして再起動を行います。

再起動後、エクスプローラーを開き、レッツ原価管理Go2のDVD-ROMをセットした ドライブのアイコンを右クリックして、「開く」をクリックします。 「setup」ファイルをダブルクリックして、再度「インストール」を行ってください。

| 4.807 フストールが参了しました。<br>「効にするにはコンビューターの再起動が必要です。<br>「動してもよろしいですか? |
|------------------------------------------------------------------|
| トウエアがある場合は終了してください。                                              |
|                                                                  |

6 SQL Serverのインスタンス名・saパスワード指定画面が開きます。 (インストール済の場合は自動的に8に進みます)

| レッツ原価管理Go2 サーバーインストール                                             |           |    |
|-------------------------------------------------------------------|-----------|----|
| インスタンス名指定<br>インスタンス名 / 既定のインスタンス名を使用する<br>LETS ※通常は既定のインスタンス名『LET | S』を指定してくだ | ざい |
| saパスワード指定<br>letsadmin-5 ☑ 既定のパスワードを使用する                          |           |    |
| インスタンス名を指定してください 次へ キャンセル                                         |           |    |

・レッツ原価管理Go2で使用するインスタンス名を変更したい場合 「□既定のインスタンス名を使用する」のチェックをOFFにすると、インスタンス名の入力が 可能になります。任意のインスタンス名を入力してください。 ※通常はインスタンス名に既定の『LETS』を使用することをお勧めいたします。

・レッツ原価管理Go2で使用するsaパスワードを変更したい場合 「口既定のパスワードを使用する」のチェックをOFFにすると、saパスワードの入力が 可能になります。任意のsaパスワードを入力してください。 ※通常はsaパスワードに既定の『letsadmin-5』を使用することをお勧めいたします。

任意のsaパスワードを使用する場合、レッツ原価管理Go2のサーバー選択画面>詳細設定画面で saパスワードを設定する必要がありますので、saパスワードは必ずメモしてください。

上記内容を確認後「次へ」ボタンをクリックしてください。

7 SQL Serverのデータ保存先指定画面が開きます。

| レッツ原価管理Go2 サーバーインストール                 |              |
|---------------------------------------|--------------|
| インストール先フォルダー指定                        |              |
| データ保存先フォルダー                           |              |
| C:¥Program Files¥Microsoft SQL Server | •••          |
|                                       |              |
|                                       |              |
| SQL Server 2019 データフォルダーを指定してください     | インストール キャンセル |
| SQL Server 2019 データフォルダーを指定してください     | インストールキャンセル  |

・データの保存先フォルダーを変更したい場合

インストール先フォルダー指定の[…]ボタンをクリックし、データ保存先のフォルダーを指定 してください。

上記内容を設定、確認後「インストール」ボタンをクリックしてください。

※「インストール」ボタンのクリック後、以下の画面が開く場合があります。 その場合は内容を変更せず「OK」ボタンをクリックしてください。

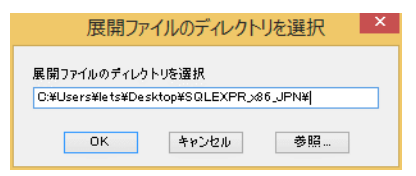

8 SQL Serverのインストール完了後、レッツ原価管理Go2インストール最終確認 画面が表示されます。

インストールする場合は「次へ」をクリックします。

| レッツ原価管理Go2 インストール最終確認                                               |  |
|---------------------------------------------------------------------|--|
| レッツ原価管理Go2のインストールを行います。<br>このままクライアントのインストールを進める場合はDなへ]ボタンを押してください。 |  |
| 次へ キャンセル                                                            |  |

9 レッツ原価管理Go2本体のインストールウィザード画面が開きます。 「次へ」で進めます。

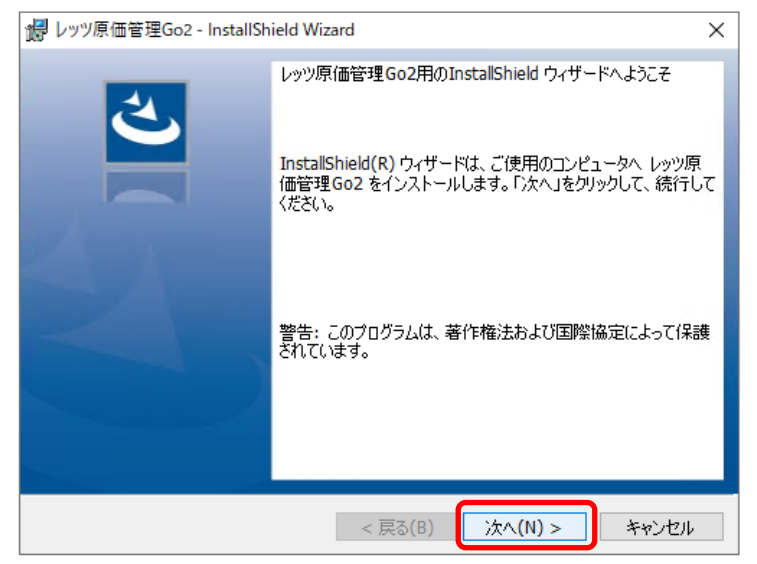

10 インストール先指定画面が表示されます。変更する場合は「変更」ボタンをクリックし、 インストール先を指定します。「次へ」をクリックします。

| よう レッツ原価管理Go2 - InstallShield Wizard                                                       | ×           |
|--------------------------------------------------------------------------------------------|-------------|
| インストール先のフォルダー<br>このフォルダーにインストールする場合は、「次へ」をクリックしてください。別のフォルダ<br>にこインストールする場合は、「変更」をクリックします。 | と           |
| レッツ原価管理Go2のインストール先:<br>C:¥Program Files (x86)¥Lets¥LetsGo2¥ 変更                             | <u>(C</u> ) |
|                                                                                            |             |
|                                                                                            |             |
|                                                                                            |             |
|                                                                                            |             |

- 11 インストールの準備完了画面が表示されます。
  - 「インストール」ボタンをクリックするとインストール処理が開始されます。

| 過 レッツ原価管理Go2 - InstallShield Wizard                                                                      | ×    |
|----------------------------------------------------------------------------------------------------|------|
| プログラムをインストールする準備ができました<br>ウィザードは、インストールを開始する準備ができました。                                                    | と    |
| 「インストール」をクリックして、インストールを開始してください。<br>インストールの設定を参照したり変更する場合は、「戻る」をクリックしてください。「キャンセノ<br>リックすると、ウィザードを終了します。 | 1]をク |
| InstallShield < 戻る(B) インストール(I) キャ                                                                       | ンセル  |

12 インストールが終了すると完了画面が表示されます。 「完了」ボタンでクライアントのインストールを終了します。

| は<br>しッツ原価管理Go2 - InstallSh | ield Wizard X                                                                      |
|-----------------------------|------------------------------------------------------------------------------------|
| 之                           | InstallShield ウィザードを完了しました                                                         |
|                             | InstallShield ウィザードは、レッツ原価管理Go2 を正常にインス<br>トールしました。「完了」をクリックして、ウィザードを終了してくださ<br>い。 |
|                             |                                                                                    |
|                             |                                                                                    |
|                             |                                                                                    |
|                             | < 戻る(B) <b>完了(F)</b> キャンセル                                                         |

## 3 ライセンス認証

1 レッツ原価管理Go2のインストールが完了すると下のライセンス認証画面が表示されます。 または、レッツ原価管理Go2のDVD-ROMをコンピューターにセットし 「ライセンス認証のみ行う」をクリックすると下の画面が表示されます。

| レッツ原価管理Go2 ライセン                          | (ス認証                                                                                                   | × |
|------------------------------------------|----------------------------------------------------------------------------------------------------|---|
| 現在の認証状態:認証<br>レッツ原価管理Go2をで<br>スタンドアロン版の場 | <mark>されていません</mark><br>ご使用いただくには、正規のレッツ製品であることを確認するためにライセンス認証を行う必要があります。<br>合はインストールしたパソコンでこの処理を行います。 |   |
| ネットワーク版の場合<br>ライセンス認証を行わ                 | は、サーバー機でこの処理を行います。<br>ない場合、初回起動から45日間が経過するとレッツ原価管理Go2を使用できなくなります。                                      |   |
| インターネットで<br>ライセンス認証を<br>行う               | インターネット経由でライセンス認証を行います。<br>通常はごちらのボタンをクリックします。                                                         |   |
| 電話でライセンス<br>認証を行う                        | インターネットが繋がらない環境の場合、こちらのボタンをクリックします。<br>営業時間:月〜金(祝日、弊社指定休日を除く) 9:00~12:00、13:00~18:00                   |   |
| 終了                                       | ライセンス認証解除メニューを表示する                                                                                     |   |

「インターネットでライセンス認証を行う」「電話でライセンス認証を行う」 のどちらかのボタンをクリックしライセンス認証を行います。

#### ライセンス認証を行わないと初回起動から45日間が経過すると起動できなくなります。 インストール直後に必ず行ってください。

<インターネットでライセンス認証を行う>場合 以下の画面が開きます。 レッツ原価管理Go2DVD-ROMケースのライセンス証に記載されているプロダクトID・シリアルNoを 入力し登録ボタンをクリックします。 貴社の環境に合わせて、プロキシサーバーの設定を行ってください。

|                                                                 | プロキシサーバー |                  |  |
|-----------------------------------------------------------------|----------|------------------|--|
| 6.00LAD .                                                       | 🗌 プロキシサー | -バーを使用する         |  |
| <ol> <li>下記の「プロダクトID」と「シリアル№」を入力して<br/>「登録」ボタンを押します。</li> </ol> | アドレス:    |                  |  |
| また、プロキシサーバー経由でインターネット接続<br>をされている方は右側のプロキシサーバー情報を               |          | (例:xxxxxxxxxxxx) |  |
| 設定してから「登録」ホタンを押していたさい。                                          | ポート:     | (何:8080)         |  |
| 70391tb.                                                        | フーザ名:    |                  |  |
|                                                                 |          | (必要時)            |  |
| シリアルNa:                                                         | パスワード:   |                  |  |
|                                                                 |          | (必要時)            |  |

<電話でライセンス認証を行う>場合

以下の画面が開きます。

レッツ原価管理Go2DVD-ROMケースのライセンス証に記載されているプロダクトID・シリアルNoを 入力し弊社サポートセンター(0120-225-862)までお電話をお願いいたします。 サポート担当者の指示に従いライセンスキーを入力し登録ボタンをクリックします。

| 🔒 電話で認証登録                                                                              |
|----------------------------------------------------------------------------------------|
| インターネットを使わずに電話でライセンス認証登録を<br>行います。                                                     |
|                                                                                        |
| ① 下記「プロダクトID」と「シリアルNo」を入力します。                                                          |
| プロダクトID:                                                                               |
| ЭЛДИА:                                                                                 |
| ② 0120-225-862 に電話して「電話でのライセンス認証登録」<br>を依頼してください。<br>その後は電話担当者の指示に従ってください。<br>ライセンスキー: |
| 登録                                                                                     |
| 閉じる                                                                                    |

インストール作業は以上で完了です。

## データのバックアップを必ずお取りください!

パソコンのトラブルで万が一データが壊れてしまった場合、バックアップデータが ないと入力したデータはすべて失われてしまいます。 必ずデータのバックアップを行ってください。

※他社製バックアップソフトの復帰作業はサポート出来かねますので、レッツ原価 管理Go2標準のバックアップ機能をお使いください。

※レッツ原価管理Go2標準のバックアップデータがない場合およびバックアップ データ破損の場合、データ復帰が出来ない場合がありますので、あらかじめ ご了承ください。

作業終了後には異常終了した場合を除いて必ずバックアップの操作を行ってください。

 アイコンメニュー「補助」タブから「バックアップ」を選ぶと バックアップ画面が表示されます。
 ※「環境設定」→「基本設定」タブの「バックアップ □終了時にバックアップを実行する」
 にチェックしておくと、本システム終了時に自動的に「バックアップ」画面が表示されます。

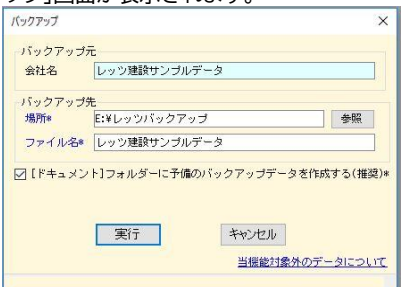

- 2「バックアップ元」を確認の上、「バックアップ先」を指定します。 ※「バックアップ先」は必ず本システムとは別のドライブを指定してください。 同一ドライブ・フォルダーを指定した場合の動作は保証いたしかねます。
- 3「実行」を選ぶと処理を開始し、終了後、本システムに戻ります。

## バックアップは毎日

せっかくバックアップデータがあっても、それが数ヶ月前というのでは意味が ありません。バックアップは毎日必ず取りましょう。 またバックアップがうまく取れなかったり、異常なデータをバックアップして しまったりする可能性もあるので、念のため複数のバックアップデータを持つ ことをお奨めします。

例:

USBメモリで偶数日と奇数日の二組 USBメモリとハードディスクの二組

※データに異常を感じたときは、別のメディアや別のフォルダーにバックアップし、前回までの正常なバックアップデータを消さないようにしてください。

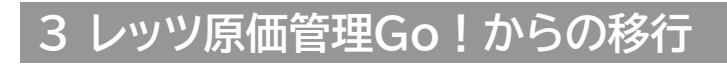

### 1移行の流れ

レッツ原価管理Go2のインストールを行う 旧製品からの移行を実行する前に、あらかじめレッツ原価管理Go2のインストールを行って おきます。 ※本マニュアル 2-2 レッツ原価管理Go2のインストールを参照

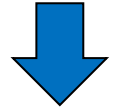

データのコンバート(変換)を行う 旧製品のデータをレッツ原価管理Go2の形式にコンバート(変換)します。

### 2 データコンバート

■コンバート対象製品 レッツ原価管理Go!

※レッツ工事台帳Pro/Liteのデータは、レッツ原価管理Go2へ直接コンバートできません。 弊社にてデータをお預かりしコンバートいたします。

■コンバート手順

1.レッツ原価管理Go2を起動します。

2.補助>データコンバートをクリックします。 ※メニューバー>ファイル>データコンバートでも同じ画面が表示されます。

| רבוגענדיק- | ×  |
|------------|----|
| レッツ原価管理Go2 | 補助 |
| ファイル       |    |
| 会社新規作成     |    |
| 会社選択       |    |
| データコンバート   |    |
|            |    |
|            |    |

3.コンバートするデータの種類を[会社データ]または[バックアップデータ]から選択し [次へ]ボタンをクリックします。

| データコンバート                                               |                          |                    | × |
|--------------------------------------------------------|--------------------------|--------------------|---|
| レッツ原価管理Go!のデータをもとに本<br>コンバート対象を選択して、 [ 次へ ]<br>コンバート対象 | システム用の会社デー<br>ボタンをクリックし1 | タを作成します。<br>こください。 |   |
| ● 会社データ ○ バ                                            | ックアップデータ                 |                    |   |
| データコンバートについて                                           | 次へ(N)                    | 終了                 |   |

[コンバート対象]の選択基準

会社データ

→レッツ原価管理Go!と同じパソコンにレッツ原価管理Go2をインストールした場合に選択

バックアップデータ

→レッツ原価管理Go!と違うパソコンにレッツ原価管理Go2をインストールした場合に選択

4.コンバートするデータを選択します。

<会社データを選択した場合>

コンバートする会社データを選択し[実行]ボタンをクリックします。

| ノッフ原加   | 官理60:テータ              |
|---------|-----------------------|
| サーバー    | LETSGENKA-PC¥LETS ··· |
| 0.41.00 | レッツ建設サンブルデータ          |
|         |                       |
|         |                       |
|         |                       |
|         |                       |
|         |                       |

レッツ原価管理Go2で作成される会社名は、レッツ原価管理Go!と同じになります。 変更できません。

<バックアップデータを選択した場合> [参照]ボタンをクリックし、レッツ原価管理Go!のバックアップファイルを選択します。 [会社名]を任意に変更し[実行]ボタンをクリックします。 ※会社名にはバックアップファイル名が自動セットされます。

| バックアップ | データ           |            |         |      |
|--------|---------------|------------|---------|------|
|        | ¥Users¥Lets¥  | Desktop¥レッ | ツ建設サノフル | アーを照 |
| 作成会社名  |               |            |         |      |
| サーバー   | ETSGENKA-PC¥L | ETS        |         |      |
| 会社名し   | ッツ建設サン        | プルデータ      | ]       |      |
|        |               | Ξz         |         | 807  |
|        |               | 天句         | 美行      | #令 J |

5.コンバートの完了メッセージが表示されたら[OK]ボタンをクリックします。

### 3 データコンバート後の設定と確認

1.データコンバートでは以下のデータはコンバートされません。 レッツ原価管理Go2で再度設定が必要です。

- ・見積書・工事登録・各伝票の入力設定
- ・各集計表の集計条件
- ・メニュー色設定
- ・文字サイズ設定
- ・Excel書出の設定(テンプレート保存先パス・テンプレートファイル名・書出先)
- ・PDF/TXT書出先の設定
- ・前回ログインしたユーザー名 ※ユーザー管理をしている場合のみ

・バックアップファイル保存先の設定

2.帳票レイアウターのデータ移行

レッツ原価管理Go!で作成した帳票レイアウターのデータはコンバートされません。

レッツ原価管理Go!の帳票レイアウターを起動し、レイアウトを変更した帳票を選択の上 エクスポートします。

その後、レッツ原価管理Go2の帳票レイアウターを起動し、該当の帳票を選択の上 インポートします。

3.Excelテンプレートの移行

レッツ原価管理Go!で使用していたExcelテンプレートは移行されません。 レッツ原価管理Go!で使用していたパソコンから任意のフォルダーにコピーし、 レッツ原価管理Go2のExcel書出画面にてテンプレートの保存先を再設定します。

補足

#### 1 使用コンピューターの変更

コンピューターの故障や、アップグレードなどのため、別のコンピューターでレッツ原価管理Go2 を使用する場合に実行します。

【旧コンピューターでの作業】

1 レッツ原価管理Go2のバックアップを取ります。 複数会社データがある場合はすべての会社データのバックアップを取ります。

【重要】 バックアップがない場合、新コンピューターにデータを引き継ぐことはできません。

- 2「個人設定保存」を実行します。
   (⇒ P.23~「4-3-1.個人設定保存」参照)
- 3 レッツ原価管理Go2のライセンス認証解除を行います。
   ( ⇒ P.17~「4-2-1.ライセンス認証を解除する」参照 )

【新コンピューターでの作業】

- 4 新しいコンピューターにレッツ原価管理Go2をインストールします。 ( ⇒ P.4~「2.レッツ原価管理Go2のセットアップ」参照 )
- 5 レッツ原価管理Go2を起動し、「会社新規作成」を開きます。 新規に会社を作成します。
- 6 新しく作った会社データに1.で作ったバックアップデータを復帰させます。 (複数の会社データがある場合は5の作業を繰り返し、すべて復帰させます)
- 7「個人設定読込」を実行します。
   (⇒ P.23~「4-3-2.個人設定読込」参照)

【旧コンピューターでの作業】

- 8 レッツ原価管理Go2をアンインストールします。
   (⇒ P.20「4-2-2.レッツ原価管理Go2のアンインストール」参照)
- 9 データベースを削除します。
   (⇒ P.20「4-2-3.データベース(レッツ原価管理Go2用インスタンス)の削除」参照 )

## 2 アンインストール

#### 1 ライセンス認証を解除する

コンピューターからレッツ原価管理Go2のライセンス認証情報を解除します。 管理者権限のあるユーザーでログインしている状態で行ってください。

1 レッツ原価管理Go2のインストールDVD-ROMをセットします。

2「ライセンス認証のみ行う」をクリックします。

| 😰 レッツ原価管理Go2インストーラー | ×               |
|---------------------|-----------------|
| レッツ原価管理Go2          | スタンドアロン版        |
| インストールメニュー          | 31 / 60         |
| インストー               | l l             |
| ライセンス認証の            | )み行う            |
| アップデートバッ            | チの実行            |
| Design A            | インストールマニュアルはこちら |
|                     | 終了              |

3「ライセンス認証解除メニューを表示する」をクリックします。

| ツ原価管理Go2 ライセ               | 27認証                                              | × |
|----------------------------|---------------------------------------------------|---|
| 現在の認証状態:認証                 | されています                                            |   |
| レッツ原価管理Go2を                | ご使用いただくには、正規のレッツ製品であることを確認するためにライセンス認証を行う必要があります。 |   |
| スタンドアロン版の場                 | 合はインストールしたパソコンでこの処理を行います。                         |   |
| ネットワーク版の場合                 | は、サーバー機でこの処理を行います。                                |   |
| ライセンス認証を行わ                 | ない場合、初回起動から45日間が経過するとレッツ原価管理Go2を使用できなくなります。       |   |
|                            | インターネット経由でライセンス認証を行います。                           |   |
| インターネットで<br>ライセンス認証を<br>行う | 通常はこちらのボタンをクリックします。                               |   |
| 電話でライセンス                   | インターネットが繋がらない環境の場合、こちらのボタンをクリックします。               |   |
| 認証を行う                      | 営業時間:月~金(祝日、弊社指定休日を除く) 9:00~12:00、13:00~18:00     |   |
| 終了                         | ライセンス認証解除メニューを表示する                                |   |

4「インターネットでライセンス認証を解除する」「電話でライセンス認証を解除する」 のどちらかのボタンをクリックしライセンス認証解除を行います。

| ツ原価管理Go2 ライセ                 |                                                                                                    | ×   |
|------------------------------|----------------------------------------------------------------------------------------------------|-----|
| 現在の認証状態:認識                   | <b></b> 言されています                                                                                                    |     |
| レッツ原価管理Go2を                  | ご使用いただくには、正規のレッツ製品であることを確認するためにライセンス認証を行う必要があります。                                                                    |     |
| スタンドアロン版の場                   | 合はインストールしたパソコンでこの処理を行います。                                                                                            |     |
| ネットワーク版の場合                   | は、サーバー機でこの処理を行います。                                                                                                   |     |
| ライセンス認証を行わ                   | ない場合、初回起動から45日間が経過するとレッツ原価管理Go2を使用できなくなります。                                                                          |     |
|                              | インターネット経由でライセンス認証を行います。                                                                                              |     |
| インターイットで                     | 通常はこちらのボタンをクリックします。                                                                                                  |     |
| 行う                           |                                                                                                    |     |
|                              |                                                                                                    | - 1 |
| 電話でライセンス                     | インターネットが繋からない境界の場合、こちらの木タンをクリックします。                                                                                  |     |
| asale 2470                   | ▲美術園・月・玉(祝山、井田治定州山を除く) 9.00 12.00、13.00 10.00                                                                        |     |
| 終了                           | ライセンス認証解除メニューを表示する                                                                                                   |     |
|                              |                                                                                                    | -   |
| ライセンス認証を解                    | <b>除する</b>                                                                                                    | - I |
| ライセンス認証の                     | <b></b><br>解除は、以下のような場合に行います。これらの作業を行う前にライセンス認証の解除を行ってください。                                                          |     |
| スタンドアロン                      | ۶.                                                                                                    |     |
| ・レッツ原価                       | 言理Go2をアンインストール(削除)する場合                                                                                               |     |
|                              |                                                                                                    |     |
| ・コンピュー                       | ターを買い換えて、レッツ原価管理Go2を新しいコンピューターにインストールする場合                                                                            |     |
| ・コンピュー・<br>ネットワーク版           | ターを買い換えて、レッツ原価管理Go2を新しいコンピューターにインストールする場合                                                                            |     |
| ・コンピュー/<br>ネットワーク版<br>・サーバー機 | ターを買い換えて、レッツ原価管理Go2を新しいコンピューターにインストールする場合<br>2買い換えて、レッツ原価管理Go2を新しいサーバー機にインストールする場合                                   |     |
| ・コンピュー/<br>ネットワーク版<br>・サーバー機 | ターを買い換えて、レッツ原価管理Go2を新しいコンピューターにインストールする場合<br>2買い換えて、レッツ原価管理Go2を新しいサーバー機にイン <u>ストールする</u> 連会<br>インターネットでライヤン 単鉄でライヤンス | _   |

<インターネットでライセンス認証を解除する>場合

以下の画面が開きます。

「解除」ボタンをクリックします。

| 2 HID:                                            | プロキシサーバー                      |
|---------------------------------------------------|-------------------------------|
|                                                   | 🗌 ブロキシサーバーを使用する               |
| プロダクトID:                                          | アドレス:<br>(個)・ you you you you |
| УУ7//Na:                                          | ポート:                          |
| )「氟28余」ボタンタオ甲してください。                              | (1例:8080)<br>フーザ名:            |
| プロキシサーバー経由でインターネット接続                              | (必要時)                         |
| をされている方は石1期のノロキンサーハー情報を<br>設定してから「解除」ボタンを押してください。 | パスワード:                        |
|                                                   | (必要時)                         |

<電話でライセンス認証を解除する>場合

以下の画面が開きます。

弊社サポートセンター(0120-225-862)までお電話いただき解除キーを発行します。 サポート担当者の指示に従い解除キーを入力し解除ボタンをクリックします。 解除ステータスをサポート担当者にお伝えいただき 口電話担当者に「解除ステータス」を伝えました。にチェックを入れて

| 閉じるボ                     | タンをクリ                                        | リックします。                                   |   |
|--------------------------|----------------------------------------------|-------------------------------------------|---|
| 🔓 電話で                    | 認証解除                                         |                                           | × |
| インター<br>行います             | ネットを使わる<br>「。                                | ずに電話でライセンス認証解除を                           |   |
|                          | 認語D:                                         |                                           |   |
|                          | プロダクトID:                                     |                                           |   |
|                          | シリアルNa:                                      |                                           |   |
| ① 0120<br>を依<br>その<br>入力 | )-225-862 に電<br>頼してください。<br>後、電話担当者<br>しします。 | 話して「電話でのライセンス認証解除」<br>から聞いた「解除キー」を次のボックスに |   |
|                          | 解除キー:                                        | <u> </u>                                  |   |
| © %a                     | 「解除」ボタンを                                     | 押してください。                                  |   |
|                          |                                              | <b>再</b> 罕B余                              |   |
| į                        | 躍涂ステータス:                                     |                                           |   |
| ③ 上で<br>(た)              | 表示された「解释<br>{い。                              | 除ステータス」を電話担当者に伝えて                         |   |
| <                        | 🗌 電話担当制                                      | 皆に「解除ステータス」を伝えました。                        |   |
|                          | 54 <u>-</u>                                  | 閉じる                                       |   |

使用していたコンピューターが故障で起動しない等でライセンス認証解除ができない場 合は、弊社サポートセンター(0120-225-862)までご連絡ください。 ※電話対応にてライセンス認証を解除いたします。

#### 2 レッツ原価管理Go2のアンインストール

コンピューターからレッツ原価管理Go2プログラムを削除します。 管理者権限のあるユーザーでログインしている状態で行ってください。

【メモ】会社データは削除されません。会社データの削除は、レッツ原価管理Go2のプログラムの「会社データ削除」機能、もしくはP.20「データベース (レッツ原価管理Go2用インスタンス)の削除」で行います。 ※データベースの削除を行った場合、インスタンスに存在する全ての会社データが 削除されます。

<DVD-ROMを使用しない場合>

- 1「コントロールパネル」→「プログラムのアンインストール」を開きます。
- 2 表示されたプログラムの一覧から「レッツ原価管理Go2」を選択し、 「アンインストール」を実行します。

#### 3 データベース(レッツ原価管理Go2用インスタンス)の削除

データベース上からレッツ原価管理Go2で使用しているインスタンスを削除します。 管理者権限のあるユーザーでログインしている状態で行ってください。

#### 【重要】

- ・インスタンスを削除すると、レッツ原価管理Go2用にデータベースに保存されている すべてのデータが削除され、元に戻すことはできません。
   インスタンスを削除する前にバックアップを作成し、そのバックアップファイル で正常に復帰できることを確認してください。
- ・ SQL Server 2019に他のソフトウェアのインスタンスが存在する場合があります。誤っ て他のインスタンスを削除しないようにご注意ください。削除してしまった場合のデータ 復旧は弊社ではサポートできかねますのであらかじめご了承ください。

<手順>

1 レッツ原価管理Go2を終了します。

2「コントロールパネル」→「プログラムのアンインストール」を開きます。

表示されたプログラムの一覧から「Microsoft SQL Server 2019」を選択します。

「アンインストールと変更」ボタンをクリックします。

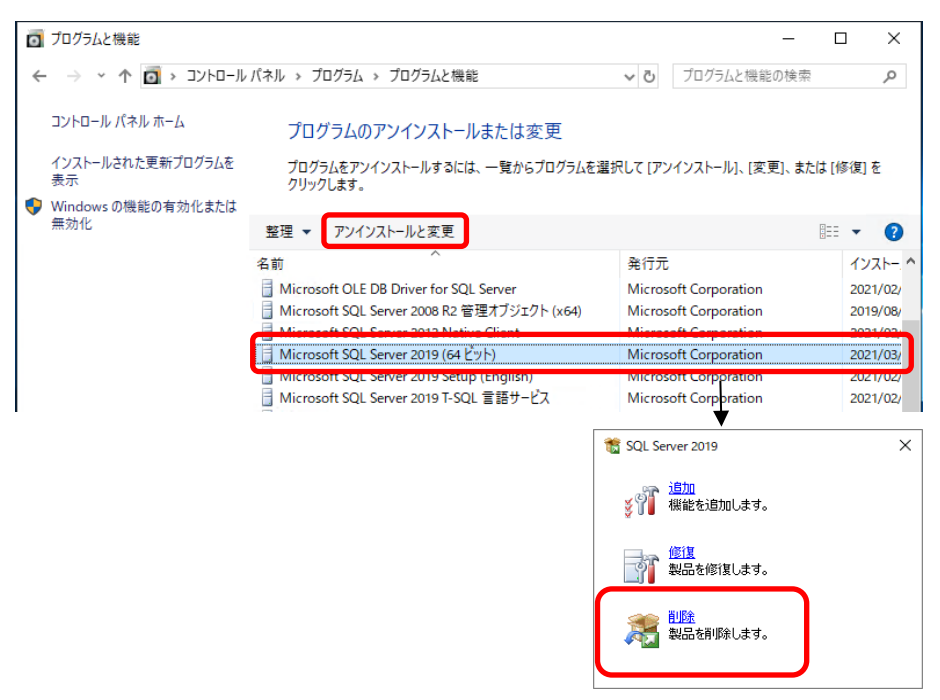

処理の内容は「削除」を選択します。

- 3「OK」をクリックし進めます。
- 4 「インスタンスの選択」で削除するインスタンス名 ※1 を選択して「次へ」ボタン をクリックします。

※1 インストール時に指定した任意のインスタンス名(既定:LETS)

| 🏂 SQL Server 2019の削除                                                       |                                                                                                    |                                                                                    |                                                                                                    |                               | -                  |                              | ×   |
|----------------------------------------------------------------------------|----------------------------------------------------------------------------------------------------|------------------------------------------------------------------------------------|----------------------------------------------------------------------------------------------------|-------------------------------|--------------------|------------------------------|-----|
| インスタンスの選択<br>変更する SQL Serverのインスタン                                         | スを指定します。                                                                                                    |                                                                                    |                                                                                                    |                               |                    |                              |     |
| クローバルルール<br><b>1ンスタンスの選択</b><br>機能の選択<br>機能ルール<br>削除の準備完了<br>削除の進行状況<br>完了 | <ul> <li>削除する SQL Serv.</li> <li>みを削除するはいして、</li> <li>後能を削除するイン:</li> <li>LETS</li> <li>インストール済みのイン</li> <li>インスタンス名</li> <li>LETS</li> </ul> | er インスタンスを選択しま<br>( (次へ) をクリックします。<br>スタンス:<br>ンスタンス:<br>インスタンス ID<br>MSSQL15.LETS | *、Management Toolsと<br>、<br>、<br>、<br>、<br>、<br>、<br>、<br>、<br>、<br>、<br>、<br>、<br>、<br>、<br>、<br>、<br>、<br>、<br>、 | 共有機能のみを削<br>Iディション<br>Express | J除するに(<br>/(<br>15 | よ、[共有機<br>)ージョン<br>.0.2000.5 | 1能の |

5 「機能の選択」で「データベースエンジンサービス」と「SQL Server レプリケーション」 にチェックを入れ「次へ」をクリックします。

| 灊 SQL Server 2019の削除             |                             | - 0                         |  |  |  |
|----------------------------------|-----------------------------|-----------------------------|--|--|--|
| 機能の選択                            |                             |                             |  |  |  |
| このコンピューターにインストールされて<br>ンにしてください。 | いる SQL Server 機能を以下に示します。機能 | を削除するには、機能名の機にあるチェック ボックスをオ |  |  |  |
| グローバル ルール                        | 機能(F):                      | 説明(D):                      |  |  |  |
| インスタンスの選択                        | LETS                        |                             |  |  |  |
| 機能ルール                            | SQL Server レプリケーション         |                             |  |  |  |
| 削除の準備完了                          | 共中戦能<br>SQL クライアント接続 SDK    |                             |  |  |  |
| 削除の進行状況<br>完了                    | 再頒布可能な機能                    |                             |  |  |  |
|                                  |                             |                             |  |  |  |

- 6「次へ」をクリックし進めます。
- 7「削除」をクリックします。

| SQL Server 2019 を削除する場<br>■ ・ 概要<br>■ エデイション: Express<br>■ アグション: Uninstall<br>■ ・ 金級構成<br>■ ・ 使総<br>■ ・ データベース エン | 善備完了:                                |                                                             |                                                                              |                                                                                                 |                                                                                                    |
|----------------------------------------------------------------------------------------------------|--------------------------------------|-------------------------------------------------------------|------------------------------------------------------------------------------|-------------------------------------------------------------------------------------------------|----------------------------------------------------------------------------------------------------|
| SQL Server U                                                                                                    | パンサービス<br>プリケーション                    |                                                             |                                                                              |                                                                                                 |                                                                                                    |
| 構成ファイルのパス:                                                                                                    |                                      |                                                             |                                                                              |                                                                                                 |                                                                                                    |
|                                                                                                    | 構成ファイルのパス:<br>「光空のann Elle 光社」cosett | 構成ファイルのパス:<br>「All-control Edu Museum EV」 Suscepti 1015 Edu | 構成ファイルのバル<br>「Allowane Electronet SOI Semant Holicate Restricted exitemation | 構成プライルのパワン<br>「1990-come Elevation Come # 1995-come Resistance # company/sectors 1793-2001-come | 構成ファイルのパス:<br>「2010-comp ELL-2011-comp EVI Securit 1025-tup B-cottom N-cottom N-cottom N-cottom N-cottom N-cottom N-cottom N-c |

- 8 インスタンスの削除が実行されます。 以上でデータベースの削除は終了です。
- ※ インスタンスをすべて削除するとSQL Server 2019も一緒に削除されます。
- ※ SQL Server 2019をアンインストールした後、SQL Server 2008 R2 管理オブジェクト、
   SQL Server 2019 T-SQL 言語サービス、SQL Server 2019 セットアップ(日本語)の
   アンインストールを行ってください。
   (他のアプリケーションでSQL Serverを使用している場合、この処理は
   行わないでください)

#### 3 個人設定保存/個人設定読込

クライアントごとに保持されている設定情報などをファイルに保存・読込する機能です。 クライアントPCの入れ替え時に設定を引き継ぎたい場合に使用します。

■保存対象の設定項目

- ·集計条件
- ・表示項目の設定
- ・各伝票の入力設定
- ・Excel書出の設定情報(テンプレートの場所、最終選択ファイル名)
- ・帳票レイアウターで変更・修正した印刷レイアウト
- ・PDF出力、TEXT書出の出力先
- ・その他設定情報(文字サイズ、画面サイズ等)

#### 【重要】

Excel書出のレイアウト編集を行っている場合、変更したテンプレートファイルは保存されません。 別途共有フォルダなどを使って新PCに移動する必要があります。

#### 1個人設定保存

- 1 旧PCのレッツ原価管理Go2からメニューバーの「ファイル」→「個人設定保存」を開きます。
- 2「…」からファイルの保存先、ファイル名を指定して「保存」を押すと設定ファイルが保存されます。
- 3 保存された設定ファイルを共有フォルダなどを使って新PCに移動します。

| 個人設定保存              |    | ×     |
|---------------------|----|-------|
| 保存先*<br>E:¥個人設定,kId |    | •••   |
| 個人設定保存・読込について       | 保存 | キャンセル |

#### 2 個人設定読込

- 1 新PCのレッツ原価管理Go2からメニューバーの「ファイル」→「個人設定読込」を開きます。
- 2「…」からファイルの保存先、ファイル名を指定して「読込」を押すと設定ファイルが読込されます。

| 個人設定読込                  |    | ×     |
|-------------------------|----|-------|
| -読込ファイル*<br>E:¥個人設定.kld |    | •••   |
| 個人設定保存・読込について           | 読込 | キャンセル |

## 4 トラブルシューティング

#### 1 インストール前

#### 1 インストーラーが自動的に起動しない

レッツ原価管理Go2のインストールDVD-ROMをコンピューターに挿入してもインストーラーが 自動で起動しない場合、下記の手順でインストーラーを手動で起動してください。

- 1 エクスプローラーを表示します。 Windows 11/10の場合、デスクトップを表示してタスクバーの[エクスプローラー] ボタンをクリックします。
- 2 レッツ原価管理Go2のDVD-ROMをセットしたドライブのアイコンを右クリックして 表示されるメニューから[開く]をクリックします。
- 3 [setup]ファイルをダブルクリックします。

#### 2.NET Framework 4.8セットアップ

#### 1「プログラムを自動的に閉じますか?」と確認メッセージが 表示された

「いいえ」でメッセージを進めてください。 パソコンの再起動が必要となる場合がありますので、指示に従い再起動を行ってください。 再起動後、再度レッツ原価管理Go2のインストールを行ってください。

### 3 SQL Server のセットアップ

## 1 SQL Serverのインストール時に、 セットアップ グローバル ルール画面で 「コンピューターの再起動(RebootRequiredCheck)」が失敗と出た

| 髋 SQL Server 2019 セットアップ                  |                       |                                                   | _         |    | Х    |
|-------------------------------------------|-----------------------|---------------------------------------------------|-----------|----|------|
| グローバル ルール                                 |                       |                                                   |           |    |      |
| セットアップのグローバル ルールでは、<br>セットアップを続行する前に、エラー? | SQL Server<br>を修正しておく | セットアップ サポート ファイルのインストール時に発生する可能性がある問題<br>必要があります。 | 意を特定します。  |    |      |
| グローバル ルール                                 | 操作が完                  | 了しました。成功 8、失敗 1、誓告 0、スキップ 0。                      |           |    |      |
| 製品の更新プログラム                                |                       |                                                   |           |    |      |
| セットアップ File のインストール                       |                       |                                                   |           |    |      |
| インストール ルール                                | 詳細の非                  | 表示(S) <<                                          |           | 再実 | 行(R) |
| ライセンス条項                                   | 詳細レポー                 | <u>トの表示(V)</u>                                    |           |    |      |
| 機能の選択                                     |                       |                                                   |           |    |      |
| 機能ルール                                     | 結果                    | ルール                                               | 状態        |    | _    |
| 機能構成ルール                                   |                       | 管理者の設定                                            | <u>合格</u> |    |      |
| インストールの進行状況                               |                       | アカウントの接限の設定                                       | 会找        |    |      |
| 完了                                        | 8                     | コンピューターの再起動                                       | 失敗        |    |      |
|                                           |                       | WMI (Windows Management Instrumentation) サービス     | 首任        |    |      |
|                                           |                       | SQL Server レジストリキーの整合性の検証                         | 合格        |    |      |
|                                           |                       | SQL Server インストール メディア上のファイルへの長いパス名               | <u>合格</u> |    |      |
|                                           |                       | 互換性がない SQL Server セットアップ製品                        | <u>合格</u> |    |      |
|                                           |                       | Edition WOW64 プラットフォーム                            | <u>合格</u> |    |      |

・PCを再起動後、再度インストールを実行してください。 それでも現象が解消しない場合、お手数ですが弊社までご連絡ください。

#### 2 SQL Serverのインストール失敗または中断し、再度インストール する際の注意点

・tempフォルダ内のletsgo2\_temp\_instancename.ini(インストール途中に しか残らないファイル)を削除してから再度SQL Serverのインストールを 行ってください。

・tempフォルダの開き方

1.デスクトップ画面でWindowsキー+Rキーを押します。 2. [%TEMP%]と入力し、[OK]ボタンを

クリックするとtempフォルダが開きます。

| ファイル名を指定して実行 × ×                                          |
|-----------------------------------------------------------|
| 実行するプログラム名、または開くフォルダーやドキュメント名、イン<br>ターネット リソース名を入力してください。 |
| 名前( <u>O</u> ): <mark>%temp%</mark> ~                     |
| OK キャンセル 参照(B)                                            |

#### 4 レッツ原価管理Go2の起動とサーバー選択

#### 1 レッツ原価管理Go2起動時に、「サーバーへ接続できません」と メッセージが表示された

・ SQL Serverのsaパスワードが正しいか確認します。(任意のsaパスワードを指定した場合)

SQL Serverのインストール時、任意のsaパスワードを指定した場合は、その指定した saパスワードをレッツ原価管理Go2で設定する必要があります。 ①会社新規作成や会社選択画面にある「…」ボタンをクリック ②サーバー選択画面にある「詳細設定」を開き、SQL Serverのインストール時に指定した saパスワードを設定します。

- ・ SQL Server 2019の起動状態を確認します。
  - ①「スタートメニュー」→「すべてのプログラム」→「Microsoft SQL Server 2019」→ 「SQL Server 2019 構成マネージャー」を開きます。 ※Windows 11の場合、「すべてのプログラム」は「すべてのアプリ」と表示されます。
  - ②「SQL Server ネットワークの構成」下「\*\*\*のプロトコル」※1 を選択し、「共有メモリ」 「名前付きパイプ」と「TCP/IP」の状態のいずれかが「無効」の場合、右クリックメニュー の「有効化」を選択し状態を[有効]にしてください。

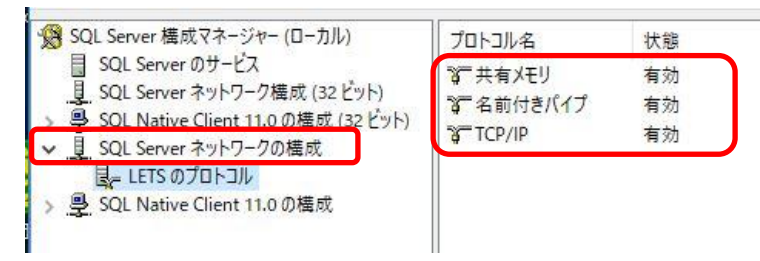

③「SQL Serverのサービス」を選択し、「SQL Server(\*\*\*\*)」※1 と 「SQL Server Browser」の「状態」が「実行中」であることを確認します。 「停止」になっている場合は右クリックメニューで「開始」してください。

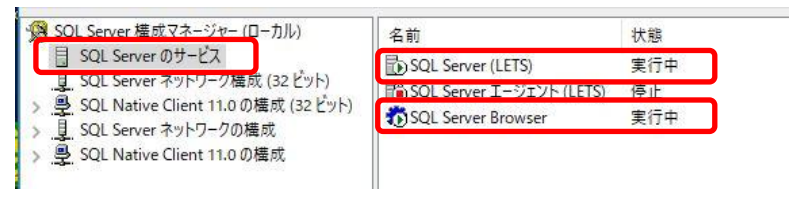

※1にはサーバーのセットアップ時に決めたインスタンス名が表示されます。 初期値は「LETS」が入力されています。

※「SQL Server エージェント」は停止状態で問題ありません。

# Memo

## レッツ原価管理Go2

## インストールマニュアル (スタンドアロン版)

- 初版 2017年8月17日
- 第12版 2025年4月9日
- 発行者 株式会社レッツ 〒989-6106 宮城県大崎市古川幸町1丁目6-12

・本書の内容に関しては、訂正・改善のため、予告なしに変更することがございます。

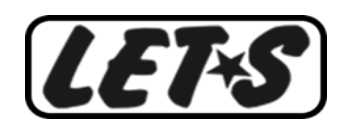